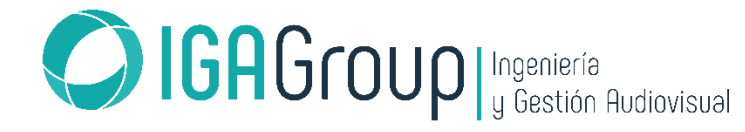

## TUTORIAL PARA PRESENTACIONES DE POSTER DIGITALES

1. Abrir Microsoft PowerPoint

| , 금 등 ·         | Presentación 1 - PowerPoint<br>ANIMACIONES PRESENTACIÓN CON DIAPOSITIVAS REVISAR VISTA STORYBOARDING | ? 📧 — 🗗<br>Francisco Gonzalez - 🖸            |
|-----------------|----------------------------------------------------------------------------------------------------|----------------------------------------------|
| Aa Aa Aa Aa     |                                                                                                    | Tamaño de Formato<br>diapositiva - del fondo |
|                 | Haga clic para agregar tít                                                                           |                                              |
|                 |                                                                                                    | uio                                          |
|                 | Haga clic para agregar subtítulo                                                                     |                                              |
| POSITIVA 1 DE 1 | 🚔 NOTAS 📮 COMENTARIOS 🔛                                                                              | III 暉 豆++ 80%                                |
|                 |                                                                                                    |                                              |

2. Ir a Diseño

|     | ARCHIVO INICIO INSERT R DISEÑO | Presentación 1 - PowerPoint<br>TANSICIONES ANIMACIONES PRESENTACIÓN CON DIAPOSITIVAS REVIS. | AR VISTA STORYBOARDING | ? I – O<br>Francisco Gonzalez * 🖸                                                                                                    |
|-----|--------------------------------|---------------------------------------------------------------------------------------------|------------------------|----------------------------------------------------------------------------------------------------|
|     | Aa Aa Aa                       | Aa Aa T                                                                                     | Variantes              | Tamaño de Formato<br>diapositiva * del fondo                                                                                                    |
| . / | 1                              |                                                                                             |                        | Panorámica (16:9) Personalizar tamaño de diapositiva                                                                                                    |
|     |                                | Haga clic para agrega                                                                       | ar título              | Relleno sólido     Relleno con glegradado     Relleno con jmagen o textura     Relleno con jmagen o textura     Relleno de trama     Quettar gránsos     Color     Transparencia Imagen da service de fondo |
|     |                                | Haga clic para agregar subtítulo                                                            |                        |                                                                                                    |
|     |                                |                                                                                             |                        | Aplicar a togo                                                                                                    |
|     | POSITIVA 1 DE 1                |                                                                                             | ≜ NOTAS ♥ COMENTARIOS  |                                                                                                    |

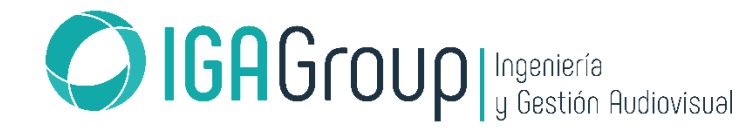

3. Cambiar Tamaño de la Diapositiva Ancho=28,6 cm y Alto=50,7 cm

|                                    |                                                                                                    |                                                                                                    | Endi Roman Alarcon •               |
|------------------------------------|----------------------------------------------------------------------------------------------------|----------------------------------------------------------------------------------------------------|------------------------------------|
|                                    | Here a state of the second second sec | estation<br>Wetca<br>Wetca |                                    |
| DIAPOSITIVA 1 DE 1 ESPAÑOL (CHILE) | s 💽 🗴 💽 💽 🗾                                                                                                    | ê Notas ♥ Comentrarios 📔 👬 🕻                                                                                                    | 都 専 - + 92% E<br>ES - ant (1) 1347 |
| Managar ( ) ( ) Composition()      |                                                                                                    | i nomination 🔝 👬 i                                                                                                    | B + 3 4 - m<br>A ▲ + 82 B          |

4. Cambiar la orientación de Diapositivas, notas, documentos y esquema a vertical, luego aceptar.

| ARCHIVO INICIO INSERTAR DISEÑO | Presentación - PowerPoint<br>TRANSICIONES ANIMACIONES PRESENTACIÓN CON DIAPOSITIVAS REVISAR VIST.                                                                                                    | A STORYBOARDING Francisco Gonzalez *                                                                                                    |
|--------------------------------|----------------------------------------------------------------------------------------------------|----------------------------------------------------------------------------------------------------|
|                                | Imas     Imaño de la diapositiva     ?       Imaño de giapositivas para:     Orientación     ?       Presentación en pantalia (16:9)     Diapotinas     #       Ang:     14,288 millo     Horizontal       Numerar las dispositivas desde:     Vertical     #       Imaga Cl     Millo     Yerical | Vanantes Peronalizat  Dar formato al fondo  X  Alterno  Relleno con gegradado Relleno con gegradado Relleno de trama  Qualtar gráficos del fondo Color Transparencia O%  Transparencia O% |
| POSITIVA 1 DE 1                |                                                                                                    | Aplicar a togo Restablecer fondo  NOTAS  COMENTARIOS                                                                                                    |

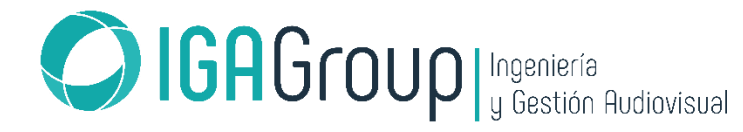

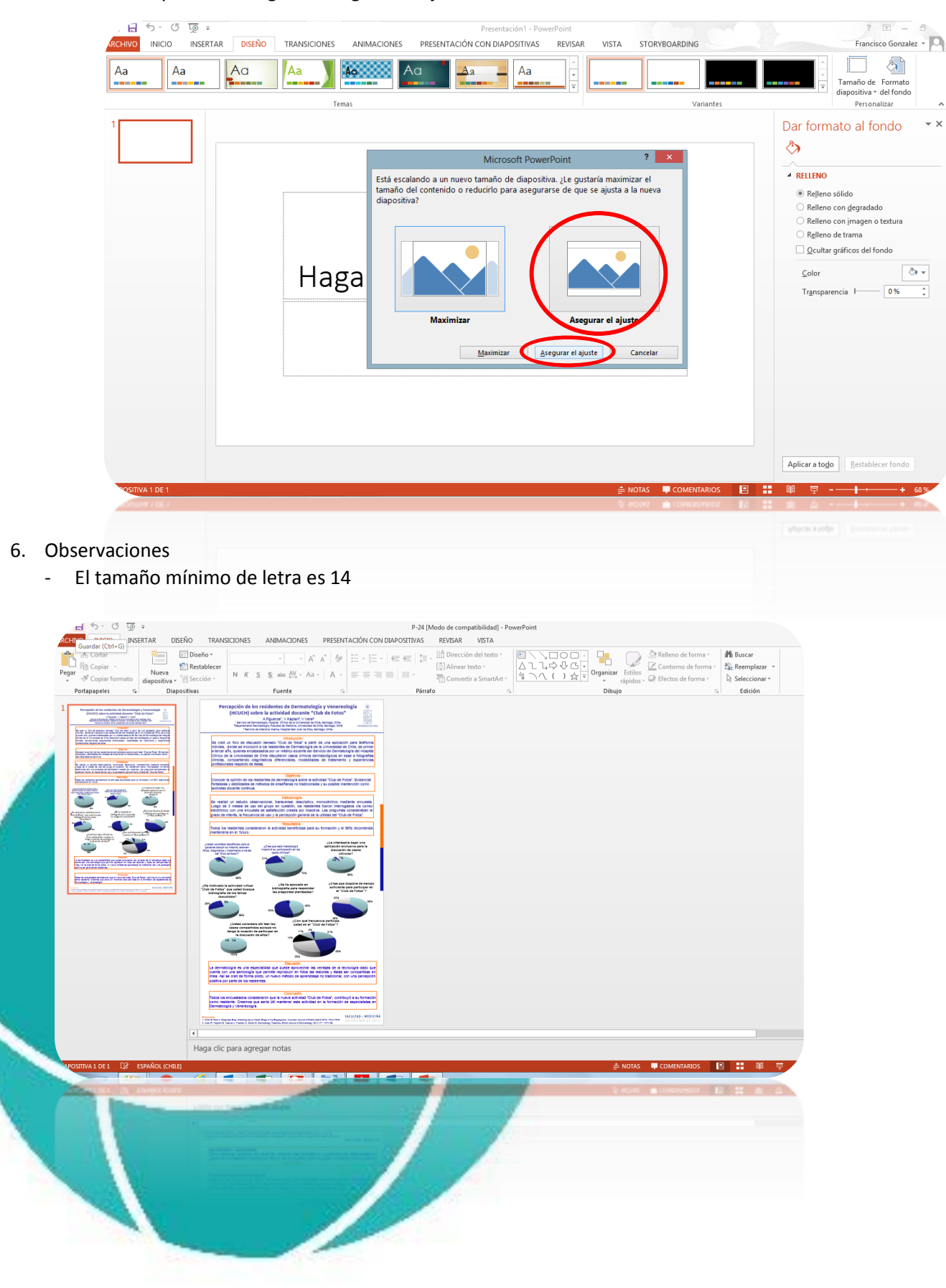

5. En el caso de ya tener imágenes asegurar el ajuste

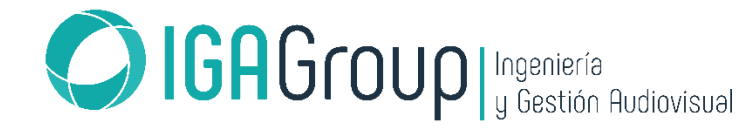

7. Al guardar Exportar a PDF, incluir número de poster en el nombre del archivo.

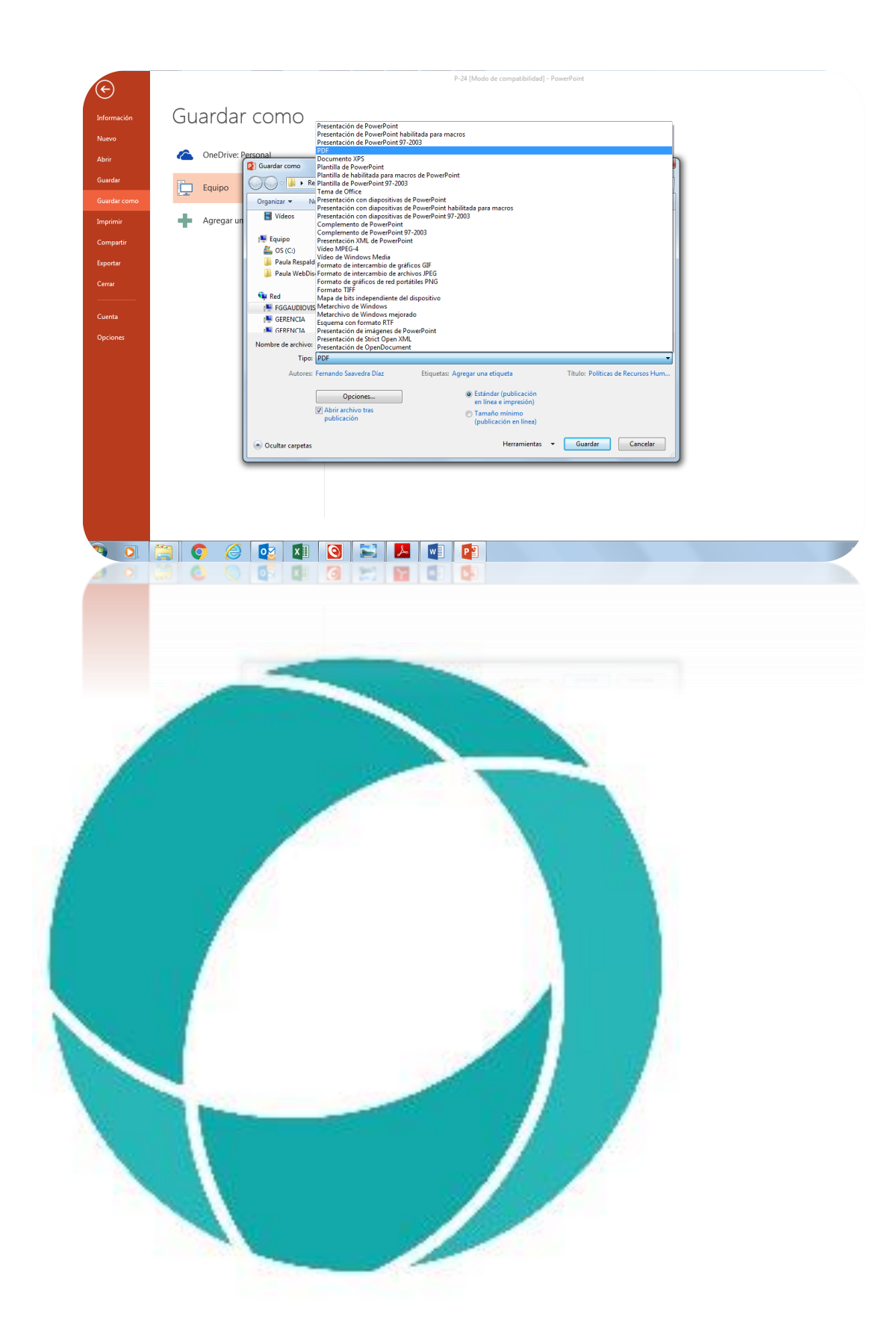